# BACKEND REDESIGN OF NEPAL IN DATA

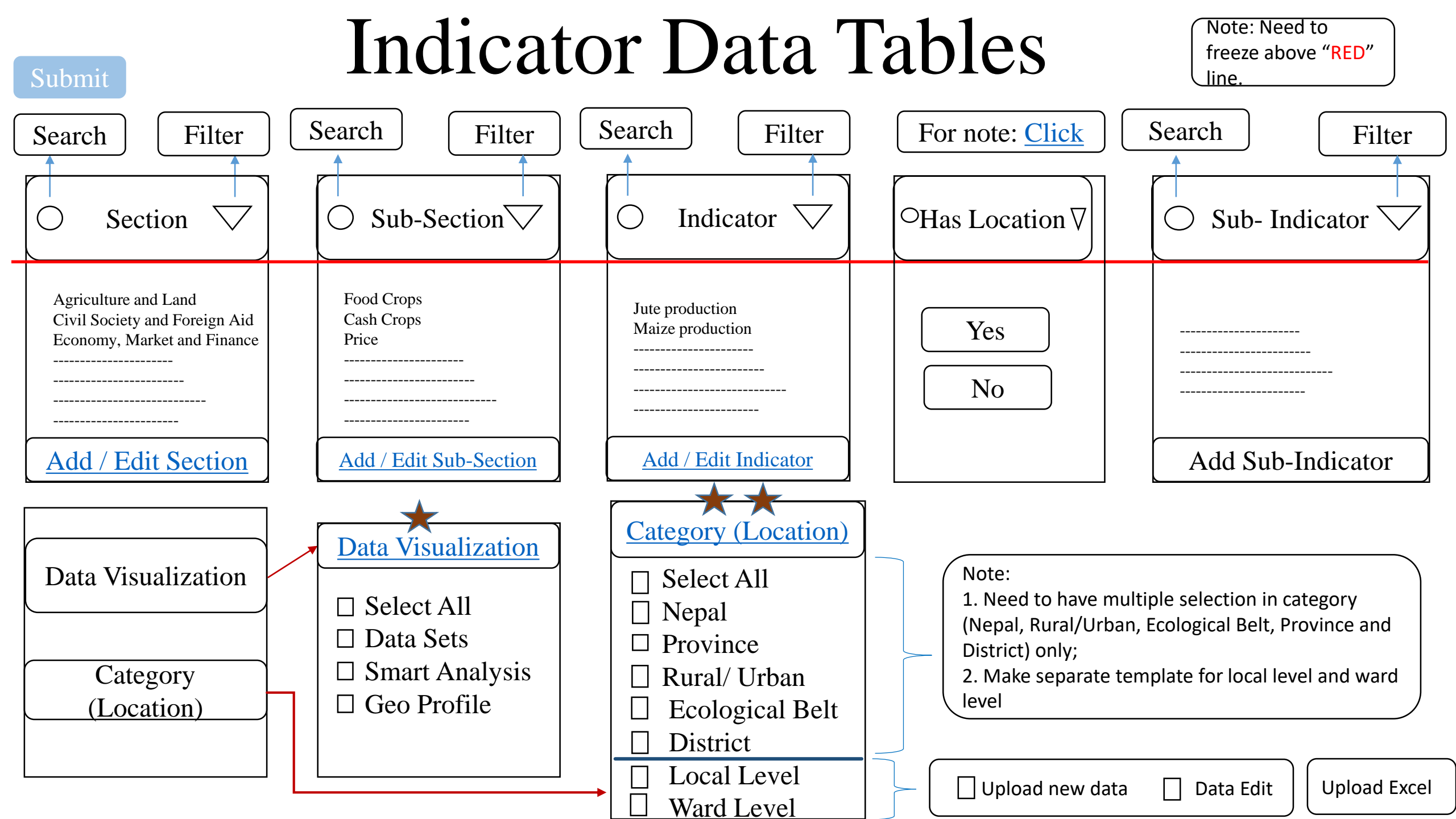

## **For Sub-Indicator Location / Bulk upload**

### Nepal in Data Admin Panel

WELCOME, ADMIN. VIEW SITE / CHANGE PASSWORD / LOG OUT

| S  | elect Section                                                    | s           | elect Sub-S | Section  |                 |             |            | Select            | Indicator   |                  |                 |                           |
|----|------------------------------------------------------------------|-------------|-------------|----------|-----------------|-------------|------------|-------------------|-------------|------------------|-----------------|---------------------------|
|    | Economy, Market & Finance                                        | •           | External E  | conomy   |                 |             | •          | Bala              | nce of Payn | nents (BoP)      |                 | ¥                         |
|    | NAME                                                             | INFORMATION | ISCAST      | ISSECTOR | HASSUBINDICATOR | HASLOCATION | UNIT       | SOURCE            | TIMEFRAME   | PUBLICATION DATE | RELEASE DATE    | HAS ACTUAL SUBIN SOURCES_ |
| 1  | Balance on Goods                                                 |             | v           | V        | v               |             | Rupees I   | V Nepal Rastra Ba | 1975-2016   |                  | January 27, 201 | V                         |
| 2  | Balance on Goods and Services                                    |             | v           | v        | v               | ⊸In         | NRupees I  | V Nepal Rastra Ba | 1975-2016   |                  | January 27, 201 | V                         |
| 3  | Balance on Goods, Services and Income                            |             | V           | V        | V               | ⊸In         | NRupees I  | V Nepal Rastra Ba | 1975-2016   |                  | January 27, 201 | V                         |
| 4  | Capital Account (Capital Transfer)                               |             | V           | v        | V               | -In         | NRupees I  | V Nepal Rastra Ba | 1975-2016   |                  | January 27, 201 | V                         |
| 5  | Change in reserve net/Change in Net Foreign Assets (-increase)** |             | v           | v        | v               | -In         | NRupees I  | V Nepal Rastra Ba | 1975-2016   |                  | January 27, 201 | V                         |
| 6  | Currency and deposits, Financial Account                         |             | v           | v        | v               | ļin         | n Rupees I | V Nepal Rastra Ba | 1975-2016   |                  | January 27, 201 | V                         |
| 7  | Current Account, Summary of Balance of Payments                  |             | v           | v        | v               | ļin         | n Rupees I | V Nepal Rastra Ba | 1975-2016   |                  | January 27, 201 | V                         |
| 8  | Current transfers: credit, Transfers: Net                        |             | v           | v        | v               | ļin         | n Rupees I | V Nepal Rastra Ba | 1975-2016   |                  | January 27, 201 | v                         |
| 9  | Current transfers: debit, Transfers: Net                         |             | v           | v        | v               | In          | n Rupees I | V Nepal Rastra Ba | 1975-2016   |                  | January 27, 201 | v                         |
| 10 | Deposit money banks, Financial Account                           |             |             | v        | v               | In          | n Rupees I | V Nepal Rastra Ba | 1975-2016   |                  | January 27, 201 | v                         |
| 11 | Deposit Money Banks, Reserves and Related Items                  |             | v           | v        | v               | In          | n Rupees I | V Nepal Rastra Ba | 1975-2016   |                  | January 27, 201 | V                         |
| 12 | Direct investment in Nepal, Financial Account                    |             | v           | v        | v               |             | n Rupees I | V Nepal Rastra Ba | 1975-2016   |                  | January 27, 201 | v                         |

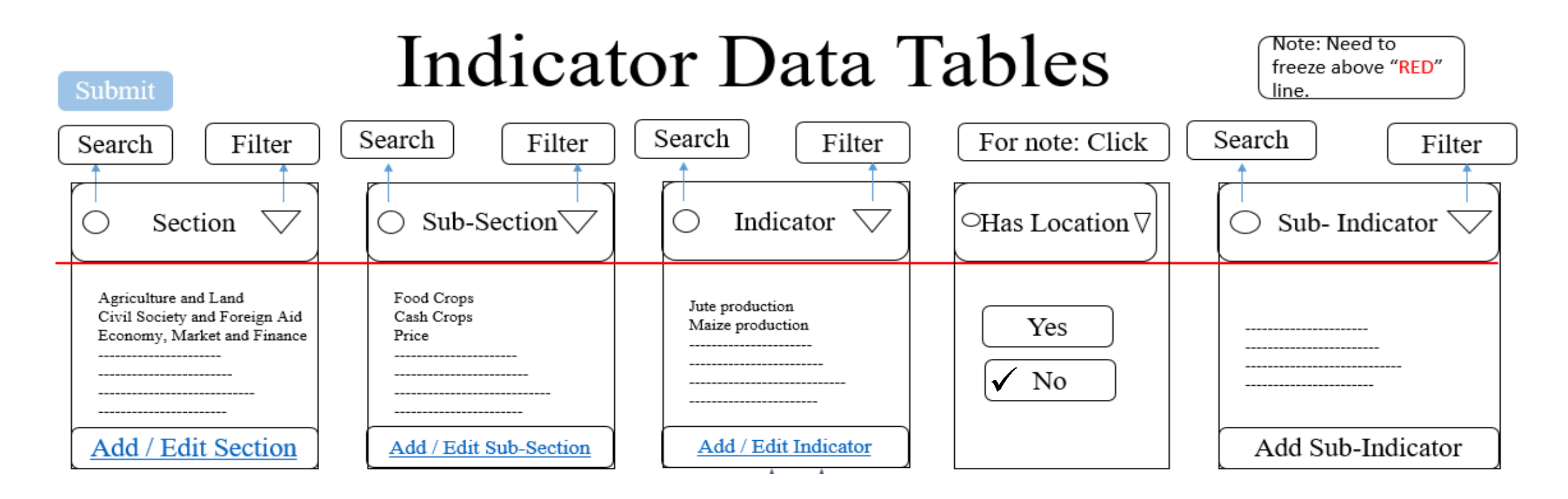

- 1. After selection of Indicator, If we select "No" in "Has Location" and submit then the template must be <u>Click</u>
- 2. Able to upload data in <u>bulk</u> of all the sub-indicator of any particular indicator (Exactly live NiD portal backend design)

|                                  | 98    | 1999     | 2000     | 2001     | 2002     | 2003     | 2004      | 2005      | 2006      | 2007      | 2008      | 2009      | 2010      | 2011      | 2012      | 2013    | 2014    | 2015       | 2016       | 201 |
|----------------------------------|-------|----------|----------|----------|----------|----------|-----------|-----------|-----------|-----------|-----------|-----------|-----------|-----------|-----------|---------|---------|------------|------------|-----|
| Balance on Goods                 | 513.6 | -52002.3 | -58779.7 | -5644.95 | -5335.85 | -7029.23 | -7768.16  | -8576.21  | -11005.84 | -12894.87 | -155991.7 | -209321   | -303515   | -319669.9 | -373141.3 | -461305 | -595413 | -663496.7  | -224215.04 |     |
| Balance on Goods and Service     | E     |          |          | -4714.72 | -4942.01 | -6324.26 | -6860.67  | -8779.63  | -11687.67 | -13732.6  | -167083.7 | -219799   | -319900.3 | -328344.5 | -359084.3 | -453719 | -574531 | -635879.2  | -220315.13 |     |
| Balance on Goods, Services a     | 1     |          |          | -4544.65 | -5002.5  | -6391.83 | -7029.06  | -8615.98  | -11192.12 | -12989.42 | -159136.9 | -208049.5 | -310782.9 | -320795.1 | -346792.9 | -440640 | -541779 | -601636.7  | -208047.21 |     |
| Capital Account (Capital Trans   | c.    |          |          | 617.31   | 569.4    | 539.39   | 145.22    | 157.36    | 310.7     | 444.99    | 7912.5    | 6231      | 12578.3   | 15906.1   | 18241.7   | 10348   | 17064   | 14811.4    | 6171.135   |     |
| Change in reserve net/Change     | 2.1   | 10965.9  | 9840     | 14448.4  | 334.29   | -436.35  | -1600.52  | -574.21   | -2559.78  | -590.43   | -29674.7  | -44758.4  | 3325.7    | -4089.7   | -131626.6 | -68940  | -127127 | -145035.95 | -25142.59  |     |
| Currency and deposits, Financ    |       |          |          | 432.75   | 46.52    | -37.77   | 409.61    | -6.51     | 339.46    | 478.22    | 6259.7    | 20392     | -1031.3   | 1231.7    | 8446.2    | 14301   | 2733    | 14318.6    | 6159.9     |     |
| Current Account, Summary of      | 188.2 | 235.1    | -8965.8  | 2014.85  | 1816.11  | 1161.47  | 1459.8    | 1154.46   | 1422.45   | -90.22    | 23679.6   | 41437.3   | -28135.2  | -12936.4  | 75979     | 57061   | 89721.5 | 108319.8   | 7231.9     |     |
| Current transfers: credit, Trans | 65.3  | 23167.5  | 25267.3  | 6702.77  | 7015.73  | 7776.51  | 8916.18   | 10131.01  | 13086.17  | 13319.68  | 185462.9  | 257461.3  | 287770.6  | 311156.7  | 427805.7  | 505068  | 634855  | 712522.2   | 216332.35  |     |
| Current transfers: debit, Trans  | 7.4   | 1131.4   | 1899.1   | -143.27  | -197.12  | -223.21  | -427.32   | -360.57   | -471.6    | -420.48   | -2646.4   | -7974.5   | -5122.9   | -3298     | -5033.6   | -7368   | -3355   | -2565.7    | -1053.22   |     |
| Deposit money banks, Financi     | i     |          |          | 418.91   | 66.26    | -35.43   | 417.35    | -11.13    | 351.11    | 477.98    | 6265.3    | 20395.4   | -1076.2   | 1239.5    | 8409.2    | 14313   | 2770    | 14338.8    | 6233       |     |
| Deposit Money Banks, Reserv      |       |          |          | -177.9   | 491.61   | 412.47   | -115.02   | -321.09   | -769.52   | -244.7    | -7365.2   | -19318.4  | -3340     | 4519.7    | -4800.8   | -16286  | -12544  | -27839     | -6490.95   |     |
| Direct investment in Nepal, Fir  | .6    | 577.7    |          | -3.3     | -28.23   | 96.14    |           | 13.6      | -46.97    | 36.23     | 293.9     | 1829.2    | 2852      | 6437.1    | 9195.4    | 9082    | 3195    | 4382.6     | 1729.02    |     |
| Drawings, Financial Account      |       |          |          | 1171.51  | 804.03   | 523.6    | 924.47    | 725.37    | 769.1     | 968.97    | 11325.5   | 7287.9    | 6841.6    | 13849.2   | 13445.3   | 13701   | 21132   | 28961.2    | 10748.5    |     |
| Financial Account (excluding I   | 1     |          |          | -2852.22 | -3733.34 | -1719.9  | -2154.01  | -2553.69  | -132.45   | -236.21   | 11032.6   | 21201.7   | 7846.6    | 3212.54   | 28912.8   | 12496   | 11148   | 17720.65   | 17506.69   |     |
| General Government, Financia     | 1     |          |          | 697.65   | 296.35   | -43.28   | 347.91    | 130.04    | 70.37     | 215.07    | 3455.9    | -2832.4   | -3901.5   | 2631.6    | 1047.6    | -1219   | 4408    | 11919.4    | 3936.55    |     |
| Goods: exports f.o.b., Current   | 40.2  | 35692.7  | 49844.7  | 6978.85  | 5798.35  | 5076.07  | 5522.83   | 5995.61   | 6148.24   | 6148.84   | 61971.1   | 69906.8   | 63177.5   | 68701.5   | 81511.8   | 85990   | 100961  | 98276.3    | 22869.27   |     |
| Goods: imports f.o.b.*           | 53.8  | 87695    | 108624.4 | -12623.8 | -11134.2 | -12105.3 | -13290.99 | -14571.82 | -17154.08 | -19043.71 | -217962.8 | -279227.8 | -366692.5 | -388371.4 | -454653.1 | -547294 | -696373 | -761773    | -247084.31 |     |
| Government n.i.e./invest inco    | 17.2  | 3510.4   | 4569.3   | 761.42   | 889.45   | 662.4    | 714.39    | 680.49    | 744.15    | 1233.64   | 13301.8   | 12734.4   | 6635.6    | 5534.6    | 10071.4   | 18390   | 24353   | 32481.1    | 10578.59   |     |
| Government Services: Debit, S    | 5     |          |          |          |          |          |           |           |           |           |           |           | -1874.5   | -1154.6   | -1566.4   | -1178   | -1626   | -1974.8    | -811.482   |     |
| Grants, Transfers: Net           | 19.7  | 11648.3  | 11286.1  | 1204.64  | 1265.05  | 1384.22  | 1955.78   | 2107.19   | 1885.11   | 1821.82   | 20993.2   | 26796.2   | 26673.6   | 25780     | 36227.1   | 34181   | 48520   | 52855.4    | 20481.46   |     |
| Income: credit, Income : Net     |       |          |          | 170.07   | -60.49   | -67.57   | -168.39   | 163.65    | 495.55    | 743.18    | 7946.8    | 11749.5   | 9117.4    | 7549.4    | 12291.4   | 13079   | 32752   | 34242.5    | 12267.91   |     |
| Income: debit, Income : Net      |       |          |          | 547.05   | 429.7    | 448.7    | 384.15    | 775.16    | 1143.23   | 1450.08   | 13447.7   | 16506.6   | 14917.9   | 17504     | 22521.3   | 23320   | 39540   | 42831.5    | 14185.53   |     |
| Income : Net                     |       |          |          | -376.98  | -490.19  | -516.27  | -552.54   | -611.51   | -647.68   | -706.9    | -5500.9   | -4757.1   | -5800.5   | -9954.6   | -10229.9  | -10241  | -6788   | -8589      | -1917.623  |     |
| Loans, Financial Account         |       |          |          | 669.34   | 289.96   | -5.24    | 332.52    | 74.44     | 52.69     | 145.56    | 3391.5    | -2899     | -3933.5   | 2612      | 1036.8    | -1282   | 4192    | 11857.3    | 4712.6     |     |
| Miscellaneous Items, Net         |       |          |          | 1174.95  | 1060.06  | 417.61   | 2559.12   | 1809.57   | 1298.54   | 950.09    | -6690.3   | -3719.6   | 3353.3    | -860.84   | 16939.1   | 3335    | 11928   | 18502.7    | 392.74     |     |
| Nepal Rastra Bank, Financial A   | 4     |          |          | 13.84    | -19.74   | -2.34    | -7.74     | 4.62      | -11.65    | 0.24      | -5.6      | -3.4      | 44.9      | -7.8      | 37        | -12     | -37     | -20.2      | -73.1      |     |
|                                  |       |          |          |          |          |          |           |           |           |           |           |           |           |           |           |         |         |            |            |     |

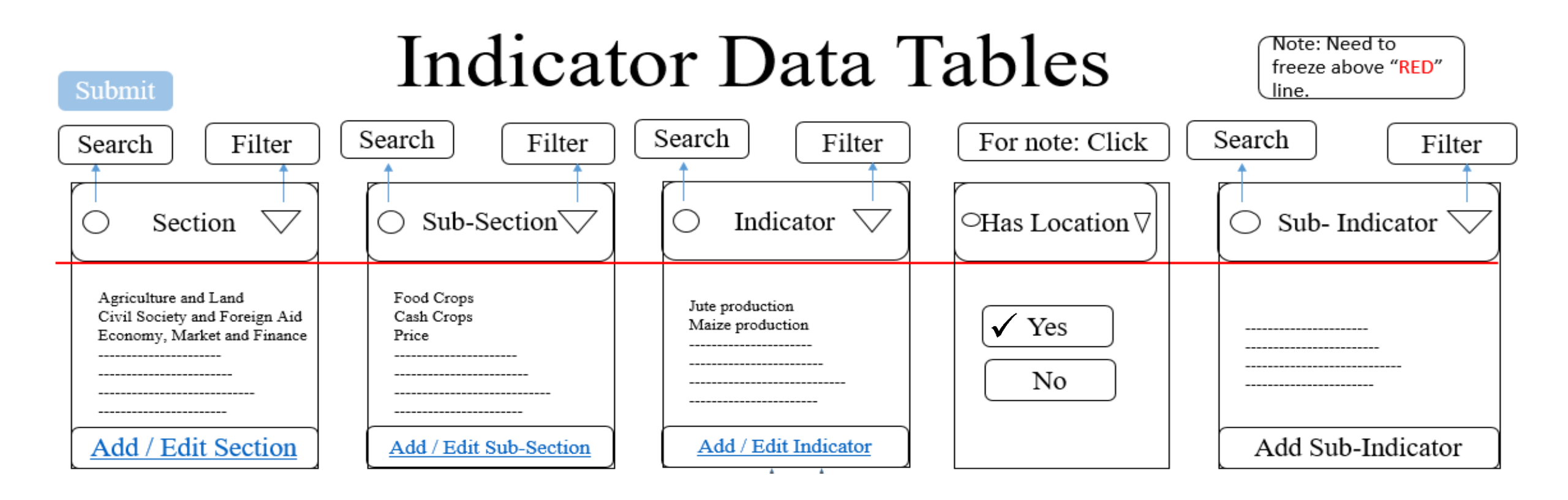

### Note:

1. After selection of Indicator, If we select "Yes" in "Has Location" then all the sub-indicator list need to present that has location (As defined in "Add Indicator" <u>Click</u>) and same process as indicator has location.

| Home > Data > Sections > Ad                                   | d section                                           | ,                                                                  |                                                                                                    |                             |                      |                           |      |
|---------------------------------------------------------------|-----------------------------------------------------|--------------------------------------------------------------------|----------------------------------------------------------------------------------------------------|-----------------------------|----------------------|---------------------------|------|
| Add section                                                   |                                                     |                                                                    | Add / Edit                                                                                                    | Section I                   | Page                 |                           |      |
| SectionName:                                                  | [                                                   |                                                                    |                                                                                                    |                             | )                    |                           |      |
| SectionInformation:                                           |                                                     |                                                                    |                                                                                                    |                             |                      |                           |      |
| SectionImage:                                                 | Choose File No file chosen                          |                                                                    |                                                                                                    |                             |                      |                           |      |
| Fornycpage                                                    |                                                     |                                                                    |                                                                                                    |                             |                      |                           |      |
| Slug:                                                         |                                                     |                                                                    |                                                                                                    |                             |                      |                           |      |
|                                                               |                                                     |                                                                    |                                                                                                    |                             |                      |                           |      |
|                                                               |                                                     |                                                                    |                                                                                                    |                             | Save and add another | Save and continue editing | SAVE |
| Note:<br>1. After save " <b>Go</b> to<br>page (I.e; Back to b | to Indicator Data Tables"<br>indicator data tables) | Search<br>Agriculture and L<br>Cruil Society and<br>Economy, Marke | Indicator Data Table         Filter       Search       Filter       Search         on ∨       Sub-Section∨       Indicator ∨       Sub-Section         Image France, Crops       Food Crops       Mina production       Sub-Section         Image France, Crops       Host Production       Mina production       Mina production         Ition       Add Sub-Section       Add Indicator       Add Sub-Section | S<br>Filter<br>b- Indicator |                      |                           | -    |

| Nepal | in D | ata Ad | lmin F | Panel |
|-------|------|--------|--------|-------|
|-------|------|--------|--------|-------|

| Home > Data > Sections > Add section                                                                       |                                                                                                    |
|----------------------------------------------------------------------------------------------------|----------------------------------------------------------------------------------------------------|
| Add section                                                                                                | Add / Edit Sub-Section Page                                                                                                    |
| SectionName:                                                                                               |                                                                                                    |
| SectionInformation:                                                                                        |                                                                                                    |
| SectionImage: Choose File No file chosen                                                                   |                                                                                                    |
| Slug:                                                                                                    |                                                                                                    |
|                                                                                                    | Save and add another Save and continue editing SAVE                                                                                                    |
| Note:<br>1. After save " <b>Go to Indicator Data Tables</b> "<br>page (I.e; Back to indicator data tables) | Indicator Data Tables         Filter       Search       Filter       Search       Filter         ction              and Land<br>yrun of regin Alt<br>and regin Alt<br>Briter              mod Land<br>yrun of regin Alt<br>Briter                mod Land<br>yrun of regin Alt<br>Briter                  and Land<br>yrun of regin Alt<br>Briter |

### Add / Edit Indicators/ Sub-indicator

| N     | lepal in Data Admin Panel                              |                                       |          |         |             |          |                      |           |                  |             | WELCOME     | E, ADMIN. VIEW | SITE / CHAN | IGE PASSWORI | D / LOG OUT |
|-------|--------------------------------------------------------|---------------------------------------|----------|---------|-------------|----------|----------------------|-----------|------------------|-------------|-------------|----------------|-------------|--------------|-------------|
|       | Note:                                                  |                                       |          |         |             |          |                      |           |                  |             |             |                |             |              |             |
|       |                                                        |                                       | ı        | • 6     | 1 1*        | •        | 1. <i>(</i>          | ו תר      |                  | · • 1       |             | , <b>•</b>     | 1           | , <b>.</b>   | 1           |
| F     | Edit     Add   - Make a                                | iutomatic selection of section and su | bsection | 1 11 We | e are addi  | ng inc   | licator (            | JR make   | auton            | natic sele  | ection of   | section,       | subse       | ction ar     | 10          |
|       | indicator                                              | if we are adding sub-indicator        |          |         |             |          |                      |           |                  |             |             |                |             |              |             |
| Selec | t Section                                              | Select Sub-Section                    |          |         |             |          |                      |           | Select In        | dicator     |             |                |             |              |             |
| Eco   | onomy, Market & Finance                                | <ul> <li>Banking and Finar</li> </ul> | ice      |         |             |          |                      | •         | Assets           | of Commerc  | ial Banks   |                |             |              | *           |
|       |                                                        |                                       |          |         |             |          |                      |           |                  |             |             |                |             |              |             |
| - 1   | NAME<br>Cash in Hand and Balance with Nepal Restra Bar | INFORMATION                           | ISCAST   | ISSECTO | HASSUBINDIC | In Rupes | SOUNCE<br>Nepel Rest | 1960-2016 | PUBLICAT<br>2017 | Nov 15, 201 | HAS ACTUA S | OUNCES_¢LE     | VEL_OF_     | FREQUENC     | RESPONSE    |
| 2     | Cesh in Hand and Balance with Nepel Pastra Bar         |                                       |          |         |             | In Rupes | Negral Rest          | 1960-2016 | 2017             | Nov 15, 201 |             |                |             |              |             |
| 3     | Cash in Hand and Balance with Nepal Pastra Bar         |                                       |          | ~       |             | In Rupes | Negral Rest          | 1960-2016 | 2017             | Nov 15, 201 | ~           |                |             |              |             |
| -4    | Claims on Government Development Bonds                 |                                       |          |         | ~           | In Rupes | Negral Rest          | 1960-2016 | 2017             | Nov 15, 201 | ~           |                |             |              |             |
| -     | Claims on Government Total                             |                                       | ~        | ~       | ~           | In Rupes | Nepel Rest           | 1960-2016 | 2017             | Nov 15, 201 | ~           |                |             |              |             |
| -     | Claims on Government Treasury Bills                    |                                       | ~        | ~       | ~           | In Rupes | Nepel Rest           | 1960-2016 | 2017             | Nov 15, 201 | ~           |                |             |              |             |
| 8     | Claims on Govt. Enterprises Financial                  |                                       | ~        |         |             | In Rupes | Nepel Rest           | 1960-2016 | 2017             | Nov 15, 201 | ~           |                |             |              |             |
| 9     | Claims on Govt. Enterprises Non-financial              |                                       | ~        |         |             | In Rupes | Nepal Rest           | 1960-2016 | 2017             | Nov 15, 201 | ~           |                |             |              |             |
| 10    | Claims on Govt. Enterprises Total                      |                                       | ~        |         |             | In Rupes | Nepal Rest           | 1960-2016 | 2017             | Nov 15, 201 | ~           |                |             |              |             |
| 11    | Claims on Non-Govl. Financial Institutions             |                                       | ~        |         |             | In Rupes | Nepel Rest           | 1960-2016 | 2017             | Nov 15, 201 | ~           |                |             |              |             |
| 12    | Claims on Private Sector                               |                                       | ~        |         |             | In Rupes | Neprel Rest          | 1960-2016 | 2017             | Nov 15, 201 | ~           |                |             |              |             |
| 13    | Foreign Assets: Balances with Foreign Banks            |                                       | ~        |         |             | In Rupes | Nepel Rest           | 1960-2016 | 2017             | Nov 15, 201 | ~           |                |             |              |             |
| 14    | Foreign Assets:Foreign Bills: Purchased and Disc       |                                       | ~        |         |             | In Rupes | Neprel Rest          | 1960-2016 | 2017             | Nov 15, 201 | ~           |                |             |              |             |
| 15    | Foreign Assets/Foreign Notes and Coina                 |                                       | ~        |         |             | In Rupes | Neprel Rest          | 1960-2016 | 2017             | Nov 15, 201 | ~           |                |             |              |             |
| 16    | Foreign Assets: Total                                  |                                       | ~        |         |             | In Rupes | Neprel Rest          | 1960-2016 | 2017             | Nov 15, 201 | ~           |                |             |              |             |
| 12    | Inter Bank Deposit                                     |                                       | ~        |         |             | In Rupes | Neprel Rest          | 1960-2016 | 2017             | Nov 15, 201 | ~           |                |             |              |             |
| 1.8   | Other Assets                                           |                                       | ~        |         |             | In Rupes | Neprel Rest          | 1960-2016 | 2017             | Nov 15, 201 | ~           |                |             |              |             |
| 18    | Total Assarts                                          |                                       | ~        |         |             | In Rupes | Nepal Rest           | 1960-2016 | 2017             | Nov 15, 201 | ~           |                |             |              |             |
|       |                                                        |                                       |          |         |             |          |                      |           |                  |             |             |                |             |              |             |
|       | NAME                                                   | INFORMATION                           | ISCAST   | ISSECTO | HASSUBINDIC | UNIT     | SOUNCE               | TIMEFRAM  | PUBLICAT         | R RELEASE D | HASACTUA S  | OUNCES_(LE     | VEL_OF_I    | FREQUENC     | RESPONSE    |
| 1 2   |                                                        |                                       |          |         |             |          |                      |           |                  |             |             |                |             |              |             |
| 3     |                                                        |                                       |          |         |             |          |                      |           |                  |             |             |                |             |              |             |
| 5     |                                                        |                                       |          |         |             |          |                      |           |                  |             |             |                |             |              |             |
| 7     |                                                        |                                       |          |         |             |          |                      |           |                  |             |             |                |             |              |             |
| 9     |                                                        |                                       |          |         |             |          |                      |           |                  |             |             |                |             |              |             |
| 11    |                                                        |                                       | -        |         |             |          |                      |           |                  |             |             |                |             |              |             |
| 12    |                                                        |                                       |          |         |             |          |                      |           |                  |             |             |                |             |              |             |
| 14    |                                                        |                                       |          |         |             |          |                      |           |                  |             |             |                |             |              |             |
| 16    |                                                        |                                       |          |         |             |          |                      |           |                  |             |             |                |             |              |             |
| 18    |                                                        |                                       | -        | -       |             | -        |                      |           |                  |             |             |                |             |              |             |
| 19    |                                                        |                                       |          |         |             |          |                      |           |                  |             |             |                |             |              |             |
|       |                                                        |                                       |          |         |             |          | -                    |           |                  |             |             |                |             |              |             |

- 1. Above the **RED LINE** the select section, sub-section, indicator and sub-indicator need to be freeze;
- 2. Edit and Add function need to be freeze above the select function;
- 3. After add "Go to Indicator Data Tables" page (I.e; Back to indicator data tables)
- 4. Need to make some space for beautification between edit/ add and select section, sub-section...;

# **\***Data Visualization

- 1. In DATA VISUALIZATION if we select "Select All" then data will be visualized in all i.e; Data sets, Smart Analysis and Geo Profile;
- 2. If we select "Data Sets" then CATEGORY (LOCATION) box need to present for the selection where we are going to visualized the data in Data Sets;
- 3. Similarly same approach for "Smart Analysis and Geo Profile" [As mention in point 2]

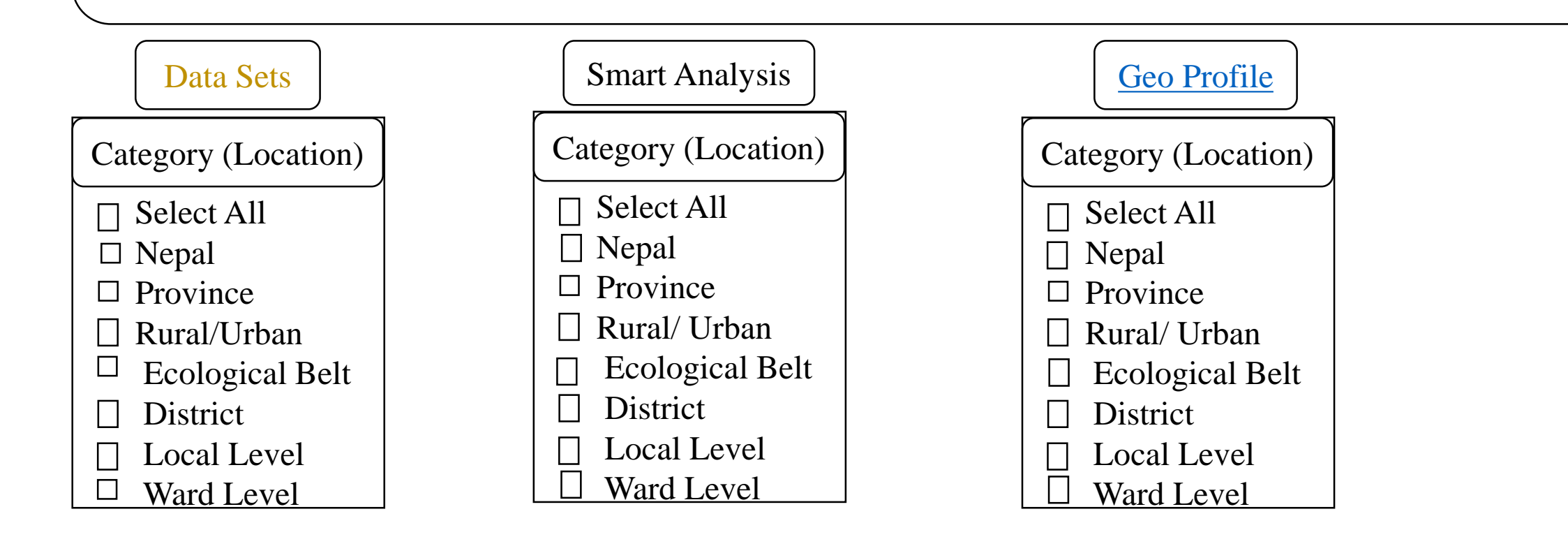

### **Geo Profile**

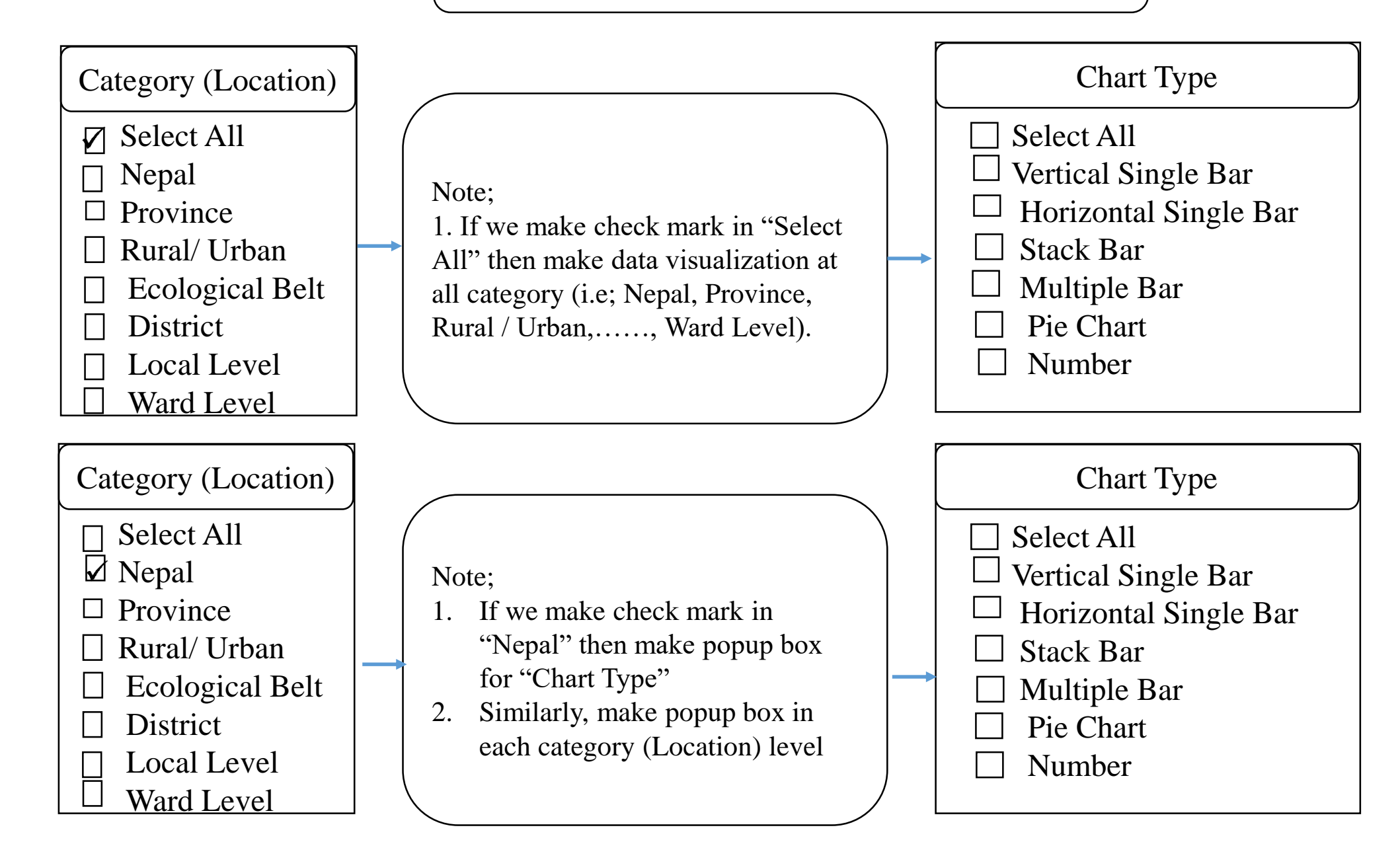

**\* Category** (Location)

#### Nepal in Data Admin Panel

WELCOME, ADMIN. VIEW SITE / CHANGE PASSWORD / LOG OUT

Section:Agriculture & Land,SubSection:Cash Crop,Indicator:Beekeeping and honey production,SubIndicator:Bee hives

Category : District

Download ] [ Submit

|               | 1950 | 1951 | 1952 | 1953     | 1954     | 1955 | 1956 | 1957 | 1958     | 1959   | 1960 | 1961 | 1962 | 1963    | 1964 | 1965 | 1966 | 1967 | 1968 | 1969 | 1970 - | h., |
|---------------|------|------|------|----------|----------|------|------|------|----------|--------|------|------|------|---------|------|------|------|------|------|------|--------|-----|
| Taplejung     |      |      |      |          |          |      |      |      |          |        |      |      |      |         |      |      |      |      |      |      |        |     |
| Panchthar     |      |      |      |          |          |      |      |      |          |        |      |      |      |         |      |      |      |      |      | -    |        |     |
| Ilam          |      |      |      |          |          |      |      |      |          |        |      |      |      |         |      |      |      |      |      |      |        |     |
| Jhapa         |      |      |      |          |          |      |      |      |          |        |      |      |      |         |      |      |      |      |      |      |        |     |
| Morang        |      |      |      |          |          |      |      |      |          |        |      |      |      |         |      |      |      |      |      |      |        |     |
| Sunsari       |      |      |      | <u> </u> |          |      |      |      |          |        |      |      |      |         |      |      |      |      |      |      |        |     |
| Dhankuta      |      |      |      |          | <u> </u> |      |      |      |          |        |      |      |      |         | [    |      |      |      |      |      |        |     |
| Terhathum     |      |      |      |          |          |      | _    |      |          |        |      |      |      |         |      |      |      |      |      |      |        |     |
| Sankhuwasabha |      |      |      |          |          |      |      |      |          |        |      |      |      |         |      |      |      |      |      |      |        |     |
| Bhojpur       |      |      |      |          |          |      |      |      | <u> </u> |        |      |      |      |         |      |      |      |      |      |      |        |     |
| Solukhumbu    |      |      |      |          |          |      |      |      |          | $\sim$ |      |      |      |         |      |      |      |      |      |      |        |     |
| Okhaldhunga   |      |      |      |          |          |      |      |      |          |        |      |      |      |         |      |      |      |      |      |      |        |     |
| Khotang       |      |      |      |          |          |      |      | [    |          |        |      |      |      |         |      |      |      |      |      |      |        |     |
| Udayapur      |      |      |      |          |          |      |      |      |          |        |      |      |      |         |      |      |      |      |      |      |        |     |
| Saptari       |      |      |      |          |          |      |      |      |          |        |      |      |      |         |      |      |      |      |      |      |        |     |
| Siraha        |      |      |      |          |          |      |      |      |          |        |      |      |      |         |      |      | -    |      |      |      | 7      | ۳.  |
| 4             |      |      |      |          |          |      |      |      |          |        |      |      |      |         |      |      |      |      |      |      | •      |     |
|               |      |      |      |          |          |      |      |      |          |        |      |      |      | Submit  |      |      |      |      |      | _    |        |     |
|               |      |      |      |          |          |      |      |      |          |        |      |      |      | Subinit |      |      |      |      |      |      | _      |     |
|               |      |      |      |          |          |      |      |      |          |        |      |      |      |         |      |      |      |      |      |      |        | •   |
| Download      |      |      |      |          |          |      |      |      |          |        |      |      |      |         |      |      |      |      |      |      |        |     |
|               |      |      |      |          |          |      |      |      |          |        |      |      |      |         |      |      |      |      |      |      |        |     |
| (             |      |      |      |          |          |      |      |      |          |        |      |      |      |         | )    |      |      |      |      |      |        |     |

- 1. Above the **RED LINE** it need to be freeze;
- 2. Download and Submit need to be above the red line.

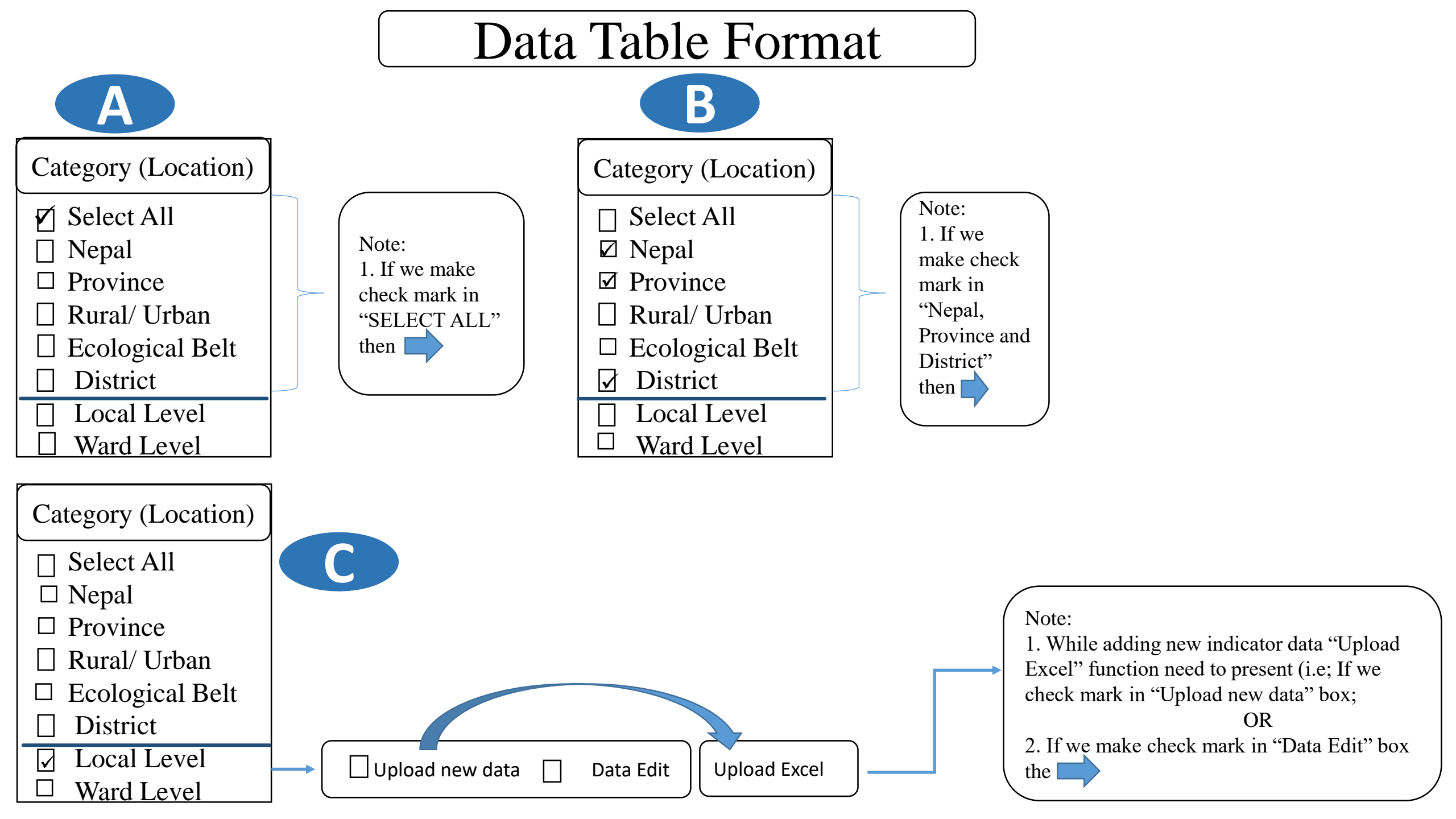

Section:Agriculture & Land,SubSection:Cash Crop,Indicator:Beekeeping and honey production,SubIndicator:Bee hives

#### Category : District

Download ] [ Submit

| Year             | 1950 | 1951 | 1952 | 1953 | 1954 | 1955 | 1956 | 1957 | - | - | - | - | - | - | 2030 |      |
|------------------|------|------|------|------|------|------|------|------|---|---|---|---|---|---|------|------|
| Nepla            |      |      |      |      |      |      |      |      |   |   |   |   |   |   |      | Noto |
| Province         |      |      |      |      |      |      |      |      |   |   |   |   |   |   |      | NOLE |
| Province One     |      |      |      |      |      |      |      |      |   |   |   |   |   |   |      | 1.   |
| Province Two     |      |      |      |      |      |      |      |      |   |   |   |   |   |   |      | 1    |
| Province Three   |      |      |      |      |      |      |      |      |   |   |   |   |   |   |      | 2    |
| Province Four    |      |      |      |      |      |      |      |      |   |   |   |   |   |   |      | Ζ.   |
| Province Five    |      |      |      |      |      |      |      |      |   |   |   |   |   |   |      | 9    |
| Province Six     |      |      |      |      |      |      |      |      |   |   |   |   |   |   |      | l    |
| Province Seven   |      |      |      |      |      |      |      |      |   |   |   |   |   |   |      |      |
| Rural/Urban      |      |      |      |      |      |      |      |      |   |   |   |   |   |   |      | 3.   |
| Rural            |      |      |      |      |      |      |      |      |   |   |   |   |   |   |      | -    |
| Urban            |      |      |      |      |      |      |      |      |   |   |   |   |   |   |      |      |
| Ecological Belt  |      |      |      |      |      |      |      |      |   |   |   |   |   |   |      |      |
| Mountain         |      |      |      |      |      |      |      |      |   |   |   |   |   |   |      |      |
| Hill             |      |      |      |      |      |      |      |      |   |   |   |   |   |   |      | 1    |
| Terai            |      |      |      |      |      |      |      |      |   |   |   |   |   |   |      |      |
| District         |      |      |      |      |      |      |      |      |   |   |   |   |   |   |      | 4.   |
| Taplejung        |      |      |      |      |      |      |      |      |   |   |   |   |   |   |      |      |
| Panchthar        |      |      |      |      |      |      |      |      |   |   |   |   |   |   |      |      |
| llam             |      |      |      |      |      |      |      |      |   |   |   |   |   |   |      | :    |
| -                |      |      |      |      |      |      |      |      |   |   |   |   |   |   |      | (    |
|                  |      |      |      |      |      |      |      |      |   |   |   |   |   |   |      |      |
| Nawalparasi      |      |      |      |      |      |      |      |      |   |   |   |   |   |   |      |      |
|                  |      |      |      |      |      |      |      |      |   |   |   |   |   |   |      |      |
|                  |      |      |      |      |      |      |      |      |   |   |   |   |   |   |      |      |
| Rukum            |      |      |      |      |      |      |      |      |   |   |   |   |   |   |      |      |
|                  |      |      |      |      |      |      |      |      |   |   |   |   |   |   |      |      |
| -                |      |      |      |      |      |      |      |      |   |   |   |   |   |   |      |      |
| Baitadi          |      |      |      |      |      |      |      |      |   |   |   |   |   |   |      |      |
| Darchula         |      |      |      |      |      |      |      |      |   |   |   |   |   |   |      |      |
| Nawalparasi East |      |      |      |      |      |      |      |      |   |   |   |   |   |   |      |      |
| Nawalparasi West |      |      |      |      |      |      |      |      |   |   |   |   |   |   |      |      |
| Rukum East       |      |      |      |      |      |      |      |      |   |   |   |   |   |   |      |      |
| Rukum West       |      |      |      |      |      |      |      |      |   |   |   |   |   |   |      |      |

- Make freeze above and side the "BLUE" Color;
- Make template according the selection done, except local level and ward level;
- In district level there will be 79 districts name (i.e; Nawalparasi East/ West and Rukum East/ West) also present.
- If data are fill in Nawalparasi and Rukum then need to show 75 district map in front end

#### OR

If Nawalparasi and Rukum East/ West are fill up with data then need to show 77 district map in front end.

5. District need to be coded according to CBS code

Section:Agriculture & Land,SubSection:Cash Crop,Indicator:Beekeeping and honey production,SubIndicator:Bee hives

#### Category : District

Download Submit

| Year             | 1950 | 1951 | 1952 | 1953 | 1954 | 1955 | 1956 | 1957 | - | - | - | - | - | - | 2030 |   |
|------------------|------|------|------|------|------|------|------|------|---|---|---|---|---|---|------|---|
| Nepla            |      |      |      |      |      |      |      |      |   |   | ĺ |   |   |   |      |   |
| Province         |      |      |      |      |      |      |      |      |   |   |   |   |   |   |      |   |
| Province One     |      |      |      |      |      |      |      |      |   |   |   |   |   |   |      | ] |
| Province Two     |      |      |      |      |      |      |      |      |   |   |   |   |   |   |      |   |
| Province Three   |      |      |      |      |      |      |      |      |   |   |   |   |   |   |      |   |
| Province Four    |      |      |      |      |      |      |      |      |   |   |   |   |   |   |      |   |
| Province Five    |      |      |      |      |      |      |      |      |   |   |   |   |   |   |      | ] |
| Province Six     |      |      |      |      |      |      |      |      |   |   |   |   |   |   |      | ] |
| Province Seven   |      |      |      |      |      |      |      |      |   |   |   |   |   |   |      | ] |
| District         |      |      |      |      |      |      |      |      |   |   |   |   |   |   |      | ] |
| Taplejung        |      |      |      |      |      |      |      |      |   |   |   |   |   |   |      | ] |
| Panchthar        |      |      |      |      |      |      |      |      |   |   |   |   |   |   |      |   |
| llam             |      |      |      |      |      |      |      |      |   |   |   |   |   |   |      |   |
| -                |      |      |      |      |      |      |      |      |   |   |   |   |   |   |      |   |
|                  |      |      |      |      |      |      |      |      |   |   |   |   |   |   |      |   |
| Nawalparasi      |      |      |      |      |      |      |      |      |   |   |   |   |   |   |      |   |
|                  |      |      |      |      |      |      |      |      |   |   |   |   |   |   |      | ] |
|                  |      |      |      |      |      |      |      |      |   |   |   |   |   |   |      |   |
| Rukum            |      |      |      |      |      |      |      |      |   |   |   |   |   |   |      |   |
|                  |      |      |      |      |      |      |      |      |   |   |   |   |   |   |      | ] |
| -                |      |      |      |      |      |      |      |      |   |   |   |   |   |   |      | ] |
| Baitadi          |      |      |      |      |      |      |      |      |   |   |   |   |   |   |      | ] |
| Darchula         |      |      |      |      |      |      |      |      |   |   |   |   |   |   |      |   |
| Nawalparasi East |      |      |      |      |      |      |      |      |   |   |   |   |   |   |      | ] |
| Nawalparasi West |      |      |      |      |      |      |      |      |   |   |   |   |   |   |      | ] |
| Rukum East       |      |      |      |      |      |      |      |      |   |   |   |   |   |   |      |   |
| Rukum West       |      |      |      |      |      |      |      |      |   |   |   |   |   |   |      |   |

B

Section:Agriculture & Land,SubSection:Cash Crop,Indicator:Beekeeping and honey production,SubIndicator:Bee hives

| Category : District                  |             |       |      |      | Not                | ۵.       |          |         |         |         |          |          |   |
|--------------------------------------|-------------|-------|------|------|--------------------|----------|----------|---------|---------|---------|----------|----------|---|
| Download Submit                      | $[\bigcirc$ | Searc | ch   | )    | $\rightarrow$ 1. S | earch ne | ed to be | by code | as well | as name | of local | unit nam | e |
| Code Local unit / Year               | 1950        | 1951  | 1952 | 1953 | 1954               | 1955     | -        | -       | -       | -       | -        | 2030     |   |
| 10101 Phaktanlung Rural Municipality |             |       |      |      |                    |          |          |         |         |         |          |          |   |
| 10102 Mikwakhola Rural Municipality  |             |       |      |      |                    |          |          |         |         |         |          |          |   |
| 10103 Meringden Rural Municipality   |             |       |      |      |                    |          |          |         |         |         |          |          |   |
| 10104 Maiwakhola Rural Municipality  |             |       |      |      |                    |          |          |         |         |         |          |          |   |
|                                      |             |       |      |      |                    |          |          |         |         |         |          |          |   |
|                                      |             |       |      |      |                    |          |          |         |         |         |          |          |   |
|                                      |             |       |      |      |                    |          |          |         |         |         |          |          |   |
| 70808 Janaki Rural Municipality      |             |       |      |      |                    |          |          |         |         |         |          |          |   |
| 70809 Joshipur Rural Municipality    |             |       |      |      |                    |          |          |         |         |         |          |          |   |
| 70810 Tikapur Municipality           |             |       |      |      |                    |          |          |         |         |         |          |          |   |
| 70811 Bhajani Municipality           |             |       |      |      |                    |          |          |         |         |         |          |          |   |
| 70812 Kailari Rural Municipality     |             |       |      |      |                    |          |          |         |         |         |          |          |   |
| 70813 Dhangadhi Sub-Metropolitian C  | ity         |       |      |      |                    |          |          |         |         |         |          |          |   |
| 70901 Krishnapur Municipality        |             |       |      |      |                    |          |          |         |         |         |          |          |   |
| 70902 Shuklaphanta Municipality      |             |       |      |      |                    |          |          |         |         |         |          |          |   |
| 70903 Bedkot Municipality            |             |       |      |      |                    |          |          |         |         |         |          |          |   |
| 70904 Bhimdatta Municipality         |             |       |      |      |                    |          |          |         |         |         |          |          |   |
| 70905 Mahakali Municipality          |             |       |      |      |                    |          |          |         |         |         |          |          |   |
| 70906 Laljhadi Rural Municipality    |             |       |      |      |                    |          |          |         |         |         |          |          |   |
| 70907 Punarbas Municipality          |             |       |      |      |                    |          |          |         |         |         |          |          |   |
| 70908 Belouri Municipality           |             |       |      |      |                    |          |          |         |         |         |          |          |   |
| /0909[Beldandi Rural Municipality    |             |       |      |      |                    |          |          |         |         |         |          |          |   |

### Resources

### Nepal in Data Admin Panel

Home > Resource > Resources

| Se         | elect resource to change                                | ADD F                                                                                                    | RESOURCE +          |
|------------|---------------------------------------------------------|----------------------------------------------------------------------------------------------------|---------------------|
| <b>a</b> [ | Section<br>Section<br>○ Institution Type<br>1<br>1<br>1 | tution √       ○ Category √       Image: Note:         1. Arrange in ascending order in Institution and Category         2. Resources need to be present by upload | stitution<br>latest |
| 0          | TITLE                                                   | FILE                                                                                                    | STATUS              |
| 0          | Local Resource Map - Gramthan Rural Municipality        | resources/items/13/bProvince-1_Morang_GramthanRural_Municipalityjpg                                                                                                | Published           |
| 6          | Local Resource Map - Dhanpalthan Rural Municipality     | resources/items/13/bProvince-1_Morang_DhanpalthanRural_Municipalityjpg                                                                                             | Published           |
| 0          | Local Resource Map - Budhiganga Rural Municipality      | resources/items/13/bProvince-1_Morang_BudhigangaRural_Municipalityjpg                                                                                              | Published           |
| C          | Local Resource Map - Biratnagar Sub-Metropolitan        | resources/items/13/bProvince-1_Morang_Biratnagar_Sub-Metropolitanjpg                                                                                               | Published           |
| 0          | Local Resource Map - Belbari Municipality               | resources/items/13/bProvince-1_Morang_Belbari_Municipalityjpg                                                                                                    | Published           |
| 0          | Local Resource Map - Sakela Rural Municipality          | resources/i_ms/13/bProvince-1_Khotang_SakelaRural_Municipalityjpg                                                                                                  | Published           |
| 0          | Local Resource Map - Rupakot Majhuwagadhi Municipality  | resource_ttems/13/pProvince-1_Khotang_Rupakot_Majhuwagadhi_Municipalityjpg                                                                                         | Published           |
| 0          | Local Resource Map - Lamidanda Rural Municipality       | resources/items/73/bProvince-1_Khotang_LamidandaRural_Municipalityjpg                                                                                              | Published           |
| 0          | Local Resource Map - Khotehang Rural Municipality       | resources/items/13/bProvince-1_Khotang_Khotehang_Rural_Municipalityjpg                                                                                             | Published           |
| E          | Local Resource Map - Kepilasgadhi Rural Municipality    | resources/items/13/bProvince-1_Khotang_KepilasgadhiRural_Municipalityjpg                                                                                           | Published           |
| C          | Local Resource Map - Jantedhunga Rural Municipality     | resources/items/13/bProvince-1_Khotang_JantedhungaRural_Municipalityjpg                                                                                            | Published           |
| E          | Local Resource Map - Halesituwachung Municipality       | resources/items/13/bProvince-1_Khotang_Halesituwachung_Municipalityjpg                                                                                             | Published           |
| C          | Local Resource Map - Diprung Rural Municipality         | resources/items/13/bProvince-1_Khotang_DiprungRural_Municipalityjpg                                                                                                | Published           |

### **Add Resource**

### Nepal in Data Admin Panel

WELCOME, BIKASUDHYAMI. VIEW SITE / CHANGE PASSWORD / LOG OUT

Home > Resource > Resources > Add resource

### Add resource

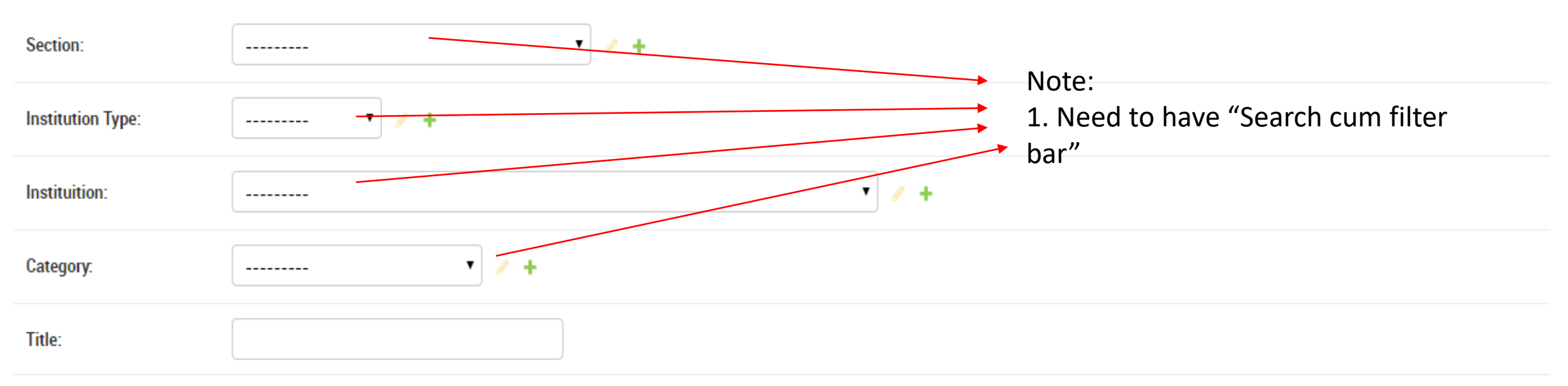

Description:

| 99 號 ☰ ☰ 重                       | ■ ▶¶ ¶4 話+ 📾 🙊 🍽 |
|----------------------------------|------------------|
|                                  |                  |
| • <u>A</u> • <u>B</u> • <u>B</u> |                  |
|                                  |                  |
|                                  |                  |

### Note:

### 1. The backend home page tabs need to be according to front end home page tabs

Add / Change

#### Nepel in Deta Admin Panel

|--|

| Email addresses                  | + Add | Change                     |
|----------------------------------|-------|----------------------------|
| Email confirmations              | + Add | Change                     |
|                                  |       |                            |
| AUTHENTICATION AND AUTHORIZATION |       |                            |
| Groups                           | + Add | Change                     |
| Users                            | + Add | Change                     |
|                                  |       |                            |
| DATA                             |       |                            |
| Casts                            | + Add | <ul> <li>Change</li> </ul> |
| Counters                         | + Add | Change                     |
| Countrys                         | + Add | Change                     |
| Electoral sections               | + Add | Change                     |
| Geographical regiona             | + Add | Change                     |
| Indicatora                       | + Add | Change                     |
| Local Bodies                     | + Add | Change                     |
| Provinces                        | + Add | Change                     |
| Sections                         | + Add | <ul> <li>Change</li> </ul> |
| Sectors                          | + Add | <ul> <li>Change</li> </ul> |
| Sub sections                     | + Add | <ul> <li>Change</li> </ul> |
| Timeline filtera                 | + Add | <ul> <li>Change</li> </ul> |
| Timelines                        | + Add | <ul> <li>Change</li> </ul> |
| Units                            | + Add | <ul> <li>Change</li> </ul> |
| Urban rurala                     | + Add | Change                     |

| DISCUSSION |       |        |
|------------|-------|--------|
| Posts      | * Add | Change |
| Threads    | * Add | Change |

| DJANGOSEO                     |       |                            |
|-------------------------------|-------|----------------------------|
| My metadatas (Model Instance) | ◆ Add | <ul> <li>Change</li> </ul> |
| My metadatas (Model)          | Add   | <ul> <li>Change</li> </ul> |
| My metadatas (Path)           | + Add | <ul> <li>Change</li> </ul> |
| My metadatas (View)           | Add   | <ul> <li>Change</li> </ul> |

|   | - | <br>- | - |
|---|---|-------|---|
|   |   |       | - |
| - |   |       |   |

| - |  |  |
|---|--|--|
| _ |  |  |
|   |  |  |
|   |  |  |
|   |  |  |

| HOME            |       |          |
|-----------------|-------|----------|
| Contactas       | + Add | 🖌 Change |
| Feedbacks       | + Add | 🖌 Change |
| Newsa           | + Add | ✓ Change |
| Partnera        | + Add | ✓ Change |
| Practice topics | + Add | ✓ Change |
| Practices       | + Add | Change   |
| Resource topics | + Add | Change   |
| Resources       | + Add | Change   |
| Website texts   | + Add | Change   |

| Insight comments | Add   | <ul> <li>Change</li> </ul> |
|------------------|-------|----------------------------|
| Insights         | + Add | <ul> <li>Change</li> </ul> |
|                  |       |                            |

| Insights | · Add | <ul> <li>Change</li> </ul> |
|----------|-------|----------------------------|
|          |       |                            |
| PROFILES |       |                            |
| Profiles | + Add | Change                     |

|                                                                                                    |                                                                                                    | NEPAL IN DATA                                                                                                    | HOME OVERVIEW ~ DATA ~ D | NSIGHT 🗸 COMMUNITY 🗸 RESOU | RCES 🗸 CALENDAR 👔 | 120    |
|----------------------------------------------------------------------------------------------------|----------------------------------------------------------------------------------------------------|----------------------------------------------------------------------------------------------------|--------------------------|----------------------------|-------------------|--------|
| Recent actions                                                                                                    | 1000                                                                                                    | Contraction of the local division of the local division of the loc |                          |                            |                   | 5 7    |
| My actions                                                                                                    | and the second second se |                                                                                                    | 20                       |                            |                   | 26 -   |
| <ul> <li>दशका वतमान आधक तथा<br/>वित्तीय स्तिथि<br/>Resource</li> </ul>                                                           | KIN KINS                                                                                                    |                                                                                                    | A                        |                            |                   | 41 1   |
| <ul> <li>दाला धारू मुल्प सगक्षण<br/>प्रतिगेदन<br/>Resource</li> </ul>                                                            |                                                                                                    |                                                                                                    |                          |                            |                   | 146    |
| <ul> <li>Social Service Unit<br/>Implementation<br/>Guidelines<br/>Resource</li> </ul>                                           |                                                                                                    |                                                                                                    |                          |                            |                   | 411    |
| Public Procurement<br>Guidelines<br>Resource                                                                                     | EE CONTRACT                                                                                                    |                                                                                                    | -                        |                            | TRANS IN          | 16     |
| <ul> <li>त्रिकास आयाजनका अनुगमन<br/>तथा मुल्यावेल ज्यात्स्या २<br/>अनुगमन प्रगराम तथा<br/>निर्देशिका<br/>सिंह्यप्राटन</li> </ul> | ALC: NO                                                                                                    | Nepal in Data                                                                                                    | 1                        |                            |                   | 209    |
| <ul> <li>National Antibiotic<br/>Treatment Guidelinea<br/>Resource</li> </ul>                                                    |                                                                                                    | Opening Up Deve                                                                                                    | lopment Data for Every   | /one                       |                   | 101    |
| <ul> <li>Artificas (Hutero (Hd) Stati,<br/>Resource</li> </ul>                                                                   | 18 Parts of the                                                                                                    |                                                                                                    | 1                        |                            |                   | 5-10   |
| <ul> <li>पाठघर खस समस्याका<br/>रोकध्याम र शान्यक्रिया सम्बन्धी<br/>कार्यमिशि निर्देशिका-२०६५<br/>Перрика</li> </ul>              |                                                                                                    | LEARN MORE                                                                                                    |                          |                            |                   | 410    |
| <ul> <li>स्वारम्प सम्पारम्पान्ता<br/>, संवालन तथा स्वारीत्रति<br/>प्रापटपुर सम्बन्धी निर्देशिकन,<br/>२०४०</li> </ul>             |                                                                                                    |                                                                                                    | E.                       |                            |                   | 2811   |
| भवाजधाः स्वा प्रवृद्धं गन<br>सामुदार्षिक वा वैर नाफाम्यूलक<br>संस्थाताई अनुदान दिदने<br>सम्बन्धे निर्वाधका,२०६६<br>विस्वराधन्त्र | MARKEN STREET                                                                                                    |                                                                                                    |                          |                            |                   | 29 10  |
|                                                                                                    | The second                                                                                                    |                                                                                                    |                          |                            |                   | 2 12   |
|                                                                                                    | C. Marine                                                                                                    |                                                                                                    |                          |                            |                   | 0      |
|                                                                                                    |                                                                                                    |                                                                                                    |                          |                            |                   | 31 1 3 |
|                                                                                                    |                                                                                                    |                                                                                                    | Type keyword her         | re ,0                      |                   | 25 -   |
|                                                                                                    |                                                                                                    | Select Section                                                                                                    | ▼ Sel                    | lect Type                  | ۲                 | 5470   |
|                                                                                                    |                                                                                                    |                                                                                                    | Search                   |                            |                   | 33 7   |
|                                                                                                    |                                                                                                    |                                                                                                    |                          |                            |                   | 24 L   |

# Others

- Access control management (User name and Password)
- Resources bulk upload
- Edit function (Eg; Resource, pf)
- Add data by category (Location) in sub-indicator level

### Datasets;

- 1. By default 4 types of visualization need to present in Datasets;
- Map
- Line chart by multiple year
- Column chart by multiple year and location
- Column chart by location and one year